## WWW.TOPCARTOUCHES.FR Mode d'emploi

## Désactivation du contrôle de niveau d'encre pour les cartouches Canon PGI-520bk et CLI-521

- 1. Il est conseillé de recharger les cartouches au premier avertissement représenté par le point d'exclamation ( !)
- Si la cartouche est vide, vous recevrez un message vous donnant la possibilité de continuer l'impression en appuyant sur le bouton « continuer ».
- 3. Ceci fait et l'impression terminée, vous pouvez mettre votre cartouche compatible avec la puce. IL EST IMPORTANT DE FAIRE ATTENTION EN ENLEVANT LA PUCE. Ne prenez pas un outil métallique pour l'enlever.
- 4. Elle devrait être reconnue. Cliquez sur le bouton OK pour fermer la fenêtre de dialogue.
- Pressez maintenant sur le bouton « continuer » et/ou « tirage papier » de l'imprimante pendant environ 5 secondes. Le contrôle de niveau d'encre est maintenant désactivé.